Enter UIN or Select search.
 Enter Effective Date of rehire, MUST be 10<sup>th</sup> or 25<sup>th</sup>.
 Click down arrow to select Approval Category .
 Click Go.

</MC -0.002 Tc5

5. Employee status "A" will default.

Enter Employee Class Code.

Enter Budget Codes only if this position is primary .

Select the VP area for the Budget Code of the primary position.

Enter Employee Class Code as follows:

RA – Graduate Research Assistant

TA – Graduate Teaching Assistant

## Electronic Personnel Action Form

| <b>- Frint the informatio</b> | <mark>részébe 5945-ered fé</mark> |                                                                    | - (* 1011) i B                        |
|-------------------------------|-----------------------------------|--------------------------------------------------------------------|---------------------------------------|
| . ASHI, EX CARROULTU          | TLF., <u>00875284</u>             | Name and                                                           | <u>.0-</u>                            |
| ry Date: Dec 25, 2016         | Transaction:<br>Transaction Statu | s:                                                                 | Que                                   |
|                               | Approval Category                 | Rebire New Position/Grad. BHIRNG                                   | · · · · · · · · · · · · · · · · · · · |
| Save                          |                                   |                                                                    |                                       |
| PLAN BUT INFORMED             |                                   | 2 A 32                                                             |                                       |
|                               | "                                 |                                                                    |                                       |
| Ettem                         | aius: 🛶(Noi: Enierable            | Current Value                                                      |                                       |
| Employee (1<br>Rudad, Code    | aes Code: <u>e</u>                | <u>PA</u> , Chaduate Research Assistanti<br>(Assistantic constant) |                                       |
|                               | Buelgeti Corles:                  | TCGGOO, COUNSED O                                                  | ng a human services 🔍 <u>lead</u> s   |
| for Studenty Engagement       | VP-Apext: 🖌                       | Elişikarden dol eye                                                | peolitika un section                  |

6. Enter Effective Date of Rehire.

Select Primary or Secondary for Contract Type.

Enter Effective Date and Personnel Date of rehire. Both dates must be the same.

Job Status "A" will default.

FTE "0.250" will default.

Job Change Reason "OAPPT" will default.

Step "0" will default.

Enter Factor/Pays (# of pays for the semester/academic year). Both are always the same.

Enter Total Amount of Stipend.

Enter the Budget Code that belongs to the position.

If you choose the incorrect Contract Type, you will receive an error message when submitting.

7. Enter the Last Day of E

 Enter Username or click the magnifier to select the approval level for Department (approver). Enter Username or click the magnifier to select the approval level for Payroll. Enter a comment regarding rehire if necessary. Click Save.

| Rout    | ting Queue         |                                               |                                  |                   |                  |                           |                         |                                       |
|---------|--------------------|-----------------------------------------------|----------------------------------|-------------------|------------------|---------------------------|-------------------------|---------------------------------------|
| •       |                    |                                               |                                  |                   | AND THAT STITLES | ana a tanàn <u>am</u> ang | م محمد مارد المرحم و ال |                                       |
| ment    |                    |                                               |                                  | CATHERINE Z SUMME | R                |                           | Approve .               | 20 - (DEPT) Depart                    |
|         |                    |                                               | Apply                            | 90 - (PAYR) Payro |                  | SBLOUNT                   |                         | BRENDAR BLOUNT                        |
| -       |                    |                                               | ، <del>د بچینی</del> میں ال      | Not Colorted      |                  | Q.                        |                         | · · · · · · · · · · · · · · · · · · · |
| $\sim$  | Not Selected       |                                               | <ul> <li>✓</li> <li>Q</li> </ul> |                   |                  |                           |                         | Not Selected                          |
| ~       | Not Selected       |                                               | ✓ Q                              |                   |                  |                           |                         | Not Selected                          |
| ~       | Not Selected       |                                               | ✓ Q                              |                   |                  |                           |                         | Not Selected                          |
|         | w.::               | N                                             |                                  |                   |                  |                           |                         | Save and Aut                          |
|         |                    | commen.                                       | 🕫 reconstruction of              |                   |                  |                           |                         |                                       |
|         |                    |                                               |                                  |                   | <b>~</b>         |                           |                         |                                       |
| nts I T | ransaction History | <u>,                                     </u> |                                  |                   |                  |                           | Approval Types          | : I Routipa Queue I Comme             |

9. Select Submit to finish if change was saved successfully.

Note: There will be an error message in red with details if your change did not Save or Submit successfully. Ignore ALL warning messages.

| Sectors in Drand - Artista - Carri              | ĨĿĿĿĊĊĿŔĠŇĬĸĊŶĊĊĊĸĊĊĊŎĬĬĬ    |
|-------------------------------------------------|------------------------------|
| essfully.                                       | ✓Your change was saved succe |
| 🦈 👘 👘 👘 🖓 เมษาสารารักษณ์ เพราะการการการการสาราช | ವಿಷನಗಳನ್ನು ಮನಗಿಂದ್ ಗಿಂಗಗ     |
|                                                 |                              |
|                                                 |                              |
| Transaction Status: Waiting                     |                              |
| Approval Category: Rehire New Positio           | n/Grad, RHIRNG               |
| Save Submit Delete                              |                              |

EPAF has been successfully submitted to Department (Approver).